## 支撑计划申报用户注册流程

1. 申报用户注册流程图。

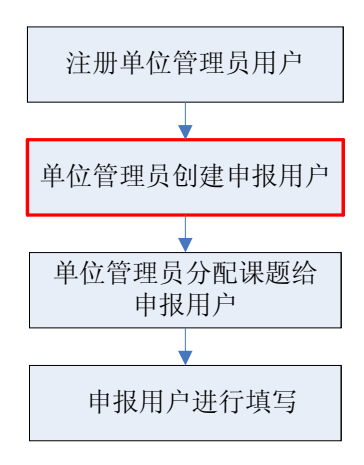

## 2. 申报单位如何在项目申报中心注册单位管理员账号。

申报单位如没有在项目申报中心注册过支撑计划单位管理员用户,需要登录项目申报中 心注册单位信息。

登录项目申报中心后,单击"用户注册"按钮后,按照系统中的注册流程进行单位信息的注册,见下图。

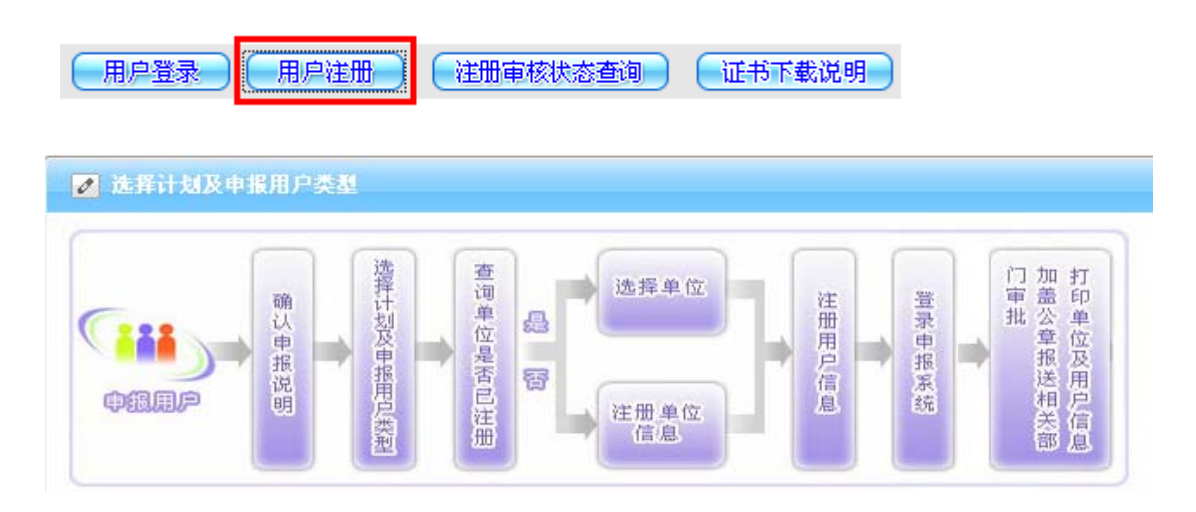

注意: 在申报用户类型选择时, 必须勾选"国家科技支撑计划\_申报单位管理员"。

|   | 国家科技支撑计划 | 🔲 国家科技支撑计划_申报单位管理员 |   |
|---|----------|--------------------|---|
| 1 |          |                    | - |

## 3. 单位管理员用户如何创建申报用户账号。

单位管理员账号登录项目申报中心,然后选择"单位用户信息管理"

| ▲ 申报首页 ▲ 科技部首页 ♀ 帮助 ■ 単位用户信息管理 ■选择计划类型 ■ 退出 |
|---------------------------------------------|
| 选择"本单位申报用户管理"                               |
| 👰 本单位申报用户管理 🗟 修改登录用户信息 🗟 修改单位信息 😂 审核信息打印    |
| 选择"创建用户"                                    |
| ② 返回 ② 创建用户 查询本单位申报用户信息,请点击"查询"按钮!          |

根据课题或项目申报人的信息,填写具体用户信息注册内容,填写完成后,单击"提交"

| 107 TT 4111 WAY |                                       |   |
|-----------------|---------------------------------------|---|
| 用户登录名:          | * 检索                                  |   |
| 密 码:            | * 密码确认:                               |   |
|                 |                                       |   |
| 二、注册用户基本信息:     |                                       |   |
| 姓 名:            | * 性别: 男                               | ~ |
| 证件类型: 身份证       | ───────────────────────────────────── |   |
| 出生日期:           |                                       |   |
| 职 称:            | 职务:                                   |   |
| 所属部门:           | * 学 历:                                |   |
|                 |                                       |   |
| ≠ Ⅲ:            |                                       |   |

4. 单位管理员如何分配课题或项目给申报用户。

单位管理员账号登录项目申报中心,选择左边的"国家科技支撑计划",然后选择申报

的阶段(如预算申报系统、预算书填报系统、决算填报系统等),单击"用户分配"链接

| 则早中报朝仪:   王中 甲 10 秒10 一 一 全部优化 |                |       |    |    |        |      |
|--------------------------------|----------------|-------|----|----|--------|------|
| 提交                             | 撤报 <u>用户分配</u> |       |    |    |        |      |
|                                | 编号             |       | 名称 | 编辑 | 提交状态   | 纸件接收 |
|                                | 2011BAC99B01   | 测试课题1 |    | ٧  | 已提交科技部 | Ń    |
|                                | 2011BAC99B02   | 测试课题2 |    | 1  | 未提交    | ×    |

单击"分配用户"按钮

| 序号 | 项目课题编号       | 課題名称  | 当前分配用户 | 操作         |
|----|--------------|-------|--------|------------|
| 1  | 2011BAC99B01 | 测试课题1 |        | 分配用户取消分配   |
| 2  | 2011BAC99B02 | 训试课题2 |        | 分配用户(取消分配) |

在弹出界面中,单击列表显示的申报用户名后面的"分配"按钮,该申报用户即可登录

系统进行申报内容填写和上报。